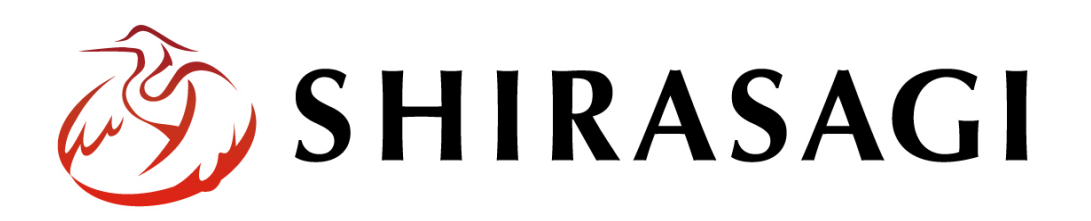

管理画面操作マニュアル「パスワードポリシー」

v1.16.0 2022 年 9 月 30 日更新

## 目次

| 1. | ログイン      | 3 |
|----|-----------|---|
| 2. | パスワードポリシー | 3 |

1. ログイン

パスワードポリシーの管理には、その操作権限を持つアカウントでログインします。ア カウントについての詳細は、管理者にお問い合わせください。

ログインについては、「管理画面操作マニュアル【ログイン・個人設定】」をご覧くださ い。

## 2. パスワードポリシー

ユーザーのパスワードポリシーを設定できます。

(1) 管理画面トップページ左サイドメニューの[システム設定]をクリックします。

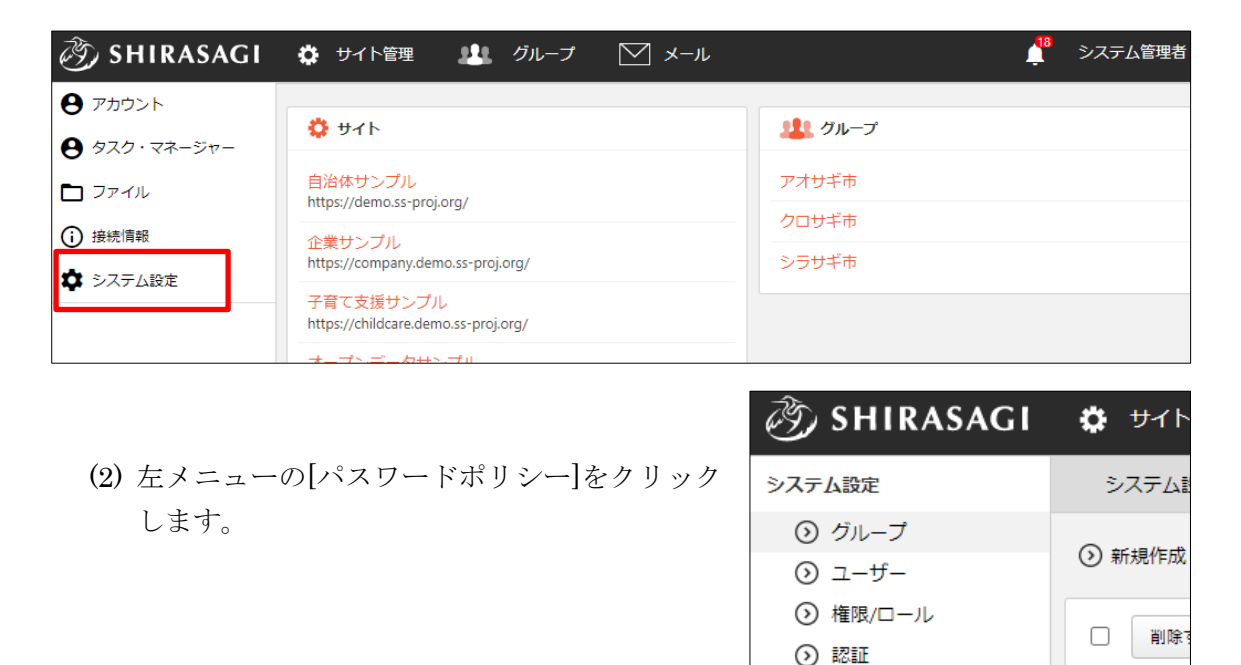

⑦ サイト

⊙ サイト複製

メニュー設定

市町村コード

システムのお知らせ

⑦ パスワードポリシ・

最大ファイルサイズ

#15 2

クロサ

#8 202

シラサ

#1 202

アオサ

#16 20

(3) [編集する]をクリックします。

| SHIRASAGI                                                                | 🔅 サイト管理   | 🏨 グループ    | V x-1l |
|--------------------------------------------------------------------------|-----------|-----------|--------|
| システム設定                                                                   | システム設定    | パスワードポリシー |        |
| ⊙ グループ<br>⊙ ユーザー                                                         | ⊙ 編集する    |           |        |
| <ul><li> <ul><li> ・ 権限/ロール </li><li> <li> ・ 認証 </li></li></ul></li></ul> | パスワードの有効調 | 期限        |        |
| <ul> <li>シ サイト</li> <li>シ サイト複製</li> </ul>                               | 有効日数      | 無効        |        |
| <ul> <li>システムのお知らせ</li> <li>システムのお知らせ</li> </ul>                         | 有効期限切れ謦   | 告 無効      |        |

(4) 必要項目を入力します。

| パスワードの有効期限 |      |    |  |  |  |
|------------|------|----|--|--|--|
| 有効日数 ?     | 無効 ▼ | В  |  |  |  |
| 有効期限切れ警告 ? | 無効 ▼ | E  |  |  |  |
| パスワードの制約   |      |    |  |  |  |
| 最低文字数 ?    | 無効 ▼ | 文字 |  |  |  |
| 各種文字種      |      |    |  |  |  |
| 英大文字 ?     | 無効 ▼ | 文字 |  |  |  |
| 英小文字 ?     | 無効 ▼ | 文字 |  |  |  |

- [有効日数]… パスワードの有効日数を設定します。ここで指定した日数以内に パスワードを変更する必要があります。
- [有効期限切れ警告]… パスワードの有効期限が切れる前に、有効期限切れ警告 を表示する日数を設定します。例えば「3」を設定すると、有効期限 3 日前に 警告を表示します。
- [最低文字数]… パスワードの最低文字数を設定します。ここで指定した文字数 以上のパスワードを設定しなければならなくなります。例えば「8」を設定する と、パスワードの長さは 8 文字以上でなければならなくなります。
- [英大文字]… 英大文(A~Z)の最低文字数を設定します。例えば「2」を設定 すると、最低でも 2 文字の英大文字をパスワードに含まなければならなくなり ます。

[英小文字]… 英小文字(a~z)の最低文字数を設定します。例えば「2」を設定 すると、最低でも 2 文字の英小文字をパスワードに含まなければならなくなり ます。

| 数字 ?        | 無効 ▼ 文字 |
|-------------|---------|
| 記号 ?        | 無効 ▼ 文字 |
| 使用禁止文字 ?    | 無効 ▼    |
| パスワード変更時の制約 |         |
| 相違数 ?       | 無効 ▼ 文字 |

[数字]… 数字(0~9)の最低文字数を設定します。例えば「2」を設定すると、 最低でも 2 文字の数字をパスワードに含まなければならなくなります。
[記号]… 記号の最低文字数を設定します。例えば「2」を設定すると、最低でも 2 文字の記号をパスワードに含まなければならなくなります。
[使用禁止文字]… パスワードに利用できない文字を設定します。例えば「xyz」 を設定すると、パスワードとして x, y, z の各文字を利用できなくなります。
[相違数]… パスワード変更時に前回のパスワードと異ならなければならない文 字数を設定します。

(5) [保存]をクリックすると、変更内容が反映されます。

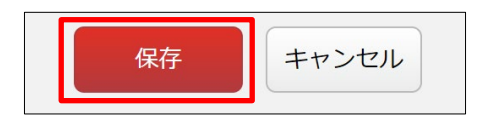